# **DKV Mobility App** One app – Many functions

Register today to gain access to all the advantages of the DKV Mobility App:

- > Get access to all the DKV Mobility fuel stations and the whole charging network.
- > Including access to over 10,000 Tesla charging stations
- > Effortless route planning with the appropriate charging stops
- > Refuel and charge easily by using the App (via APP&GO)
- > Display transactions and prices in the App
- > Have your digital DKV Card always at your disposal

Download the DKV Mobility App todav!

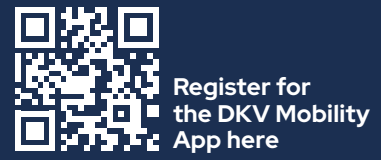

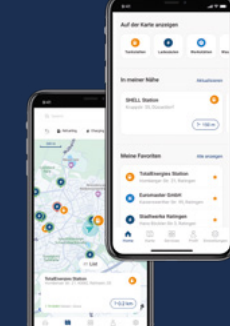

### Via the DKV website **Fleet manager** Driver Step 1: Step 1: <u>@</u> Create a user account and assign the role "Driver" to the user. (Administration > User Management) Step 2: Step 2: Assign the card(s) to the driver and ÷ activate the card(s) for App use Step 3: The driver receives the login details Step 3: by email and can now log into The system automatically creates the the DKV Mobility App ----

### Step 4:

The driver receives the login details by email and can now log into the **DKV Mobility App** 

## **DKV Mobility App: Registration process**

# Via the DKV Cockpit

The driver receives the DKV Card +Charge by letter with a QR code for the registration page for the DKV Mobility App

The driver sends the registration data

using the form on the registration page at DKV Mobility. (dkv-mobility.com)

user account and assigns the DKV Card +Charge for App use

YOU DRIVE, WE CARE.

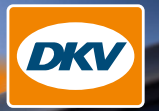

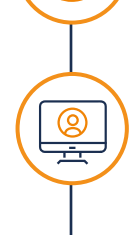